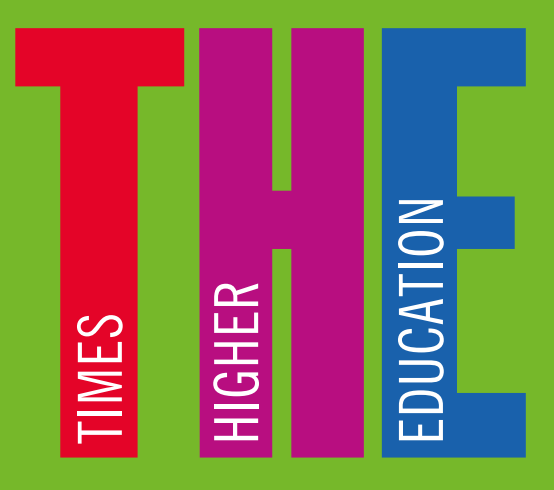

## **INSTITUTIONAL SET-UP**

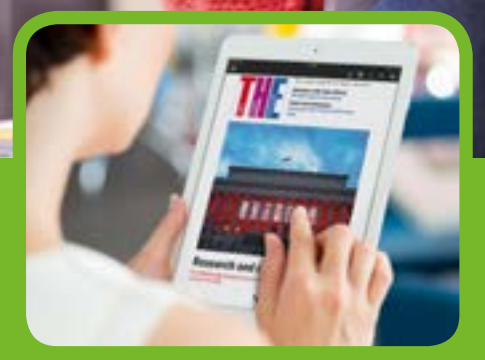

-

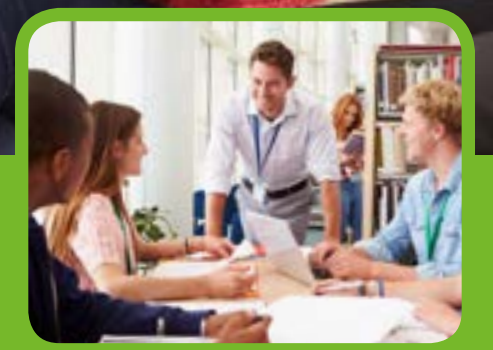

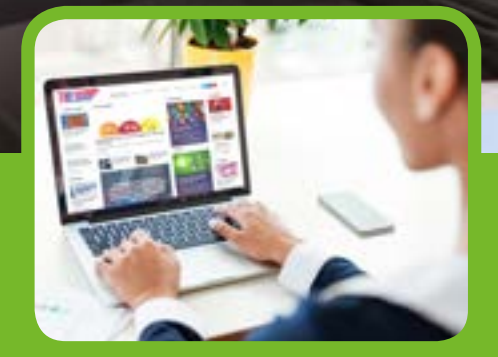

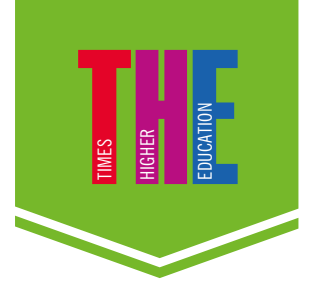

# **GETTING STARTED**

CLICK HERE FOR THE HOMEPAGE

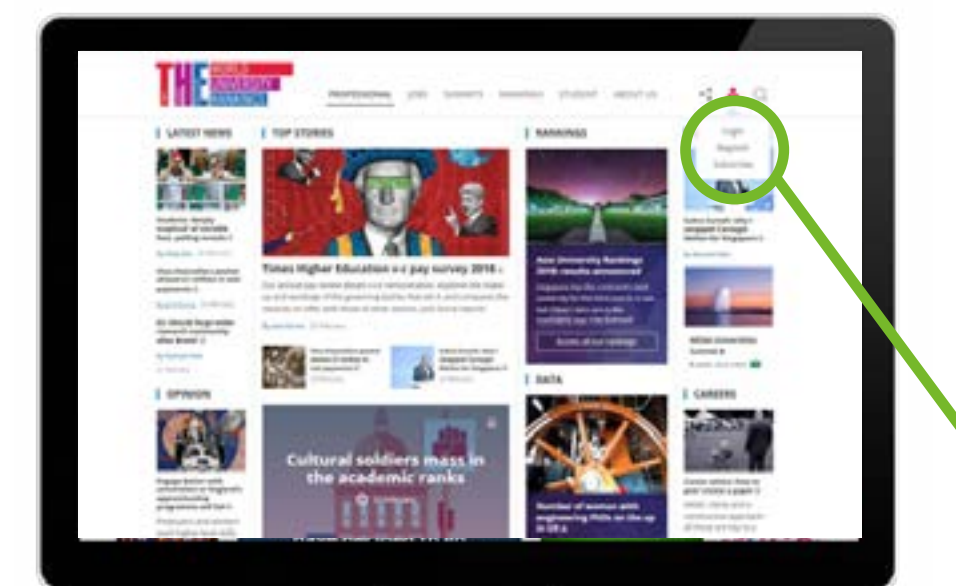

Once your subscription has been confirmed by the *Times Higher Education* subscription team, you will need to visit our homepage to create an online account.

On our homepage, create a *THE* account by clicking on the icon circled and then clicking on the "Register" button on the dropdown menu.

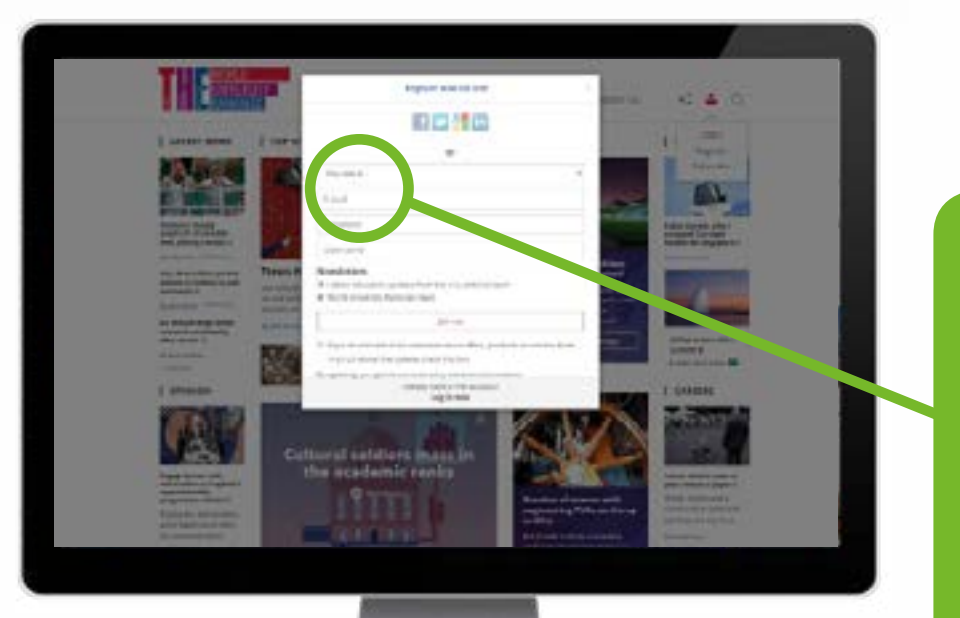

When creating an online account, you will need to use your institution's/organisation's email address (as shown left).

Once registration has been completed, you will be able to access all our online content without any restrictions.

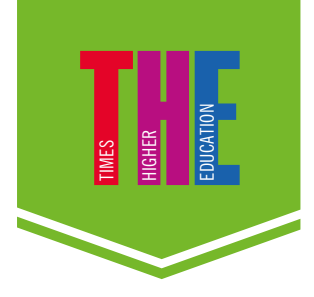

# **ACCESSING THE DIGITAL EDITIONS**

CLICK HERE FOR *THE* DIGITAL EDITIONS

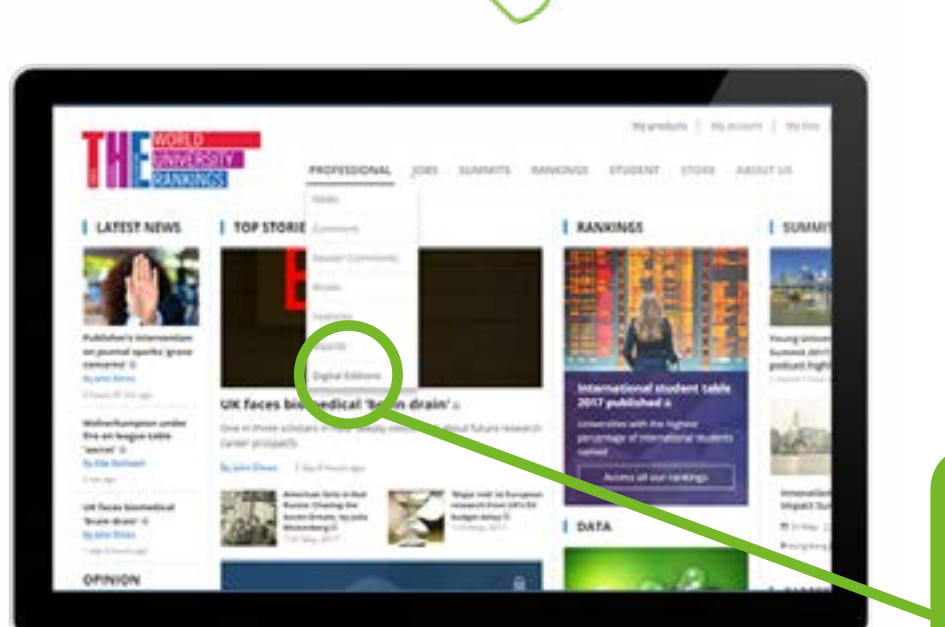

To access *THE* digital editions, click on the "Professional" header on our homepage and select "Digital Editions" (as shown left).

1

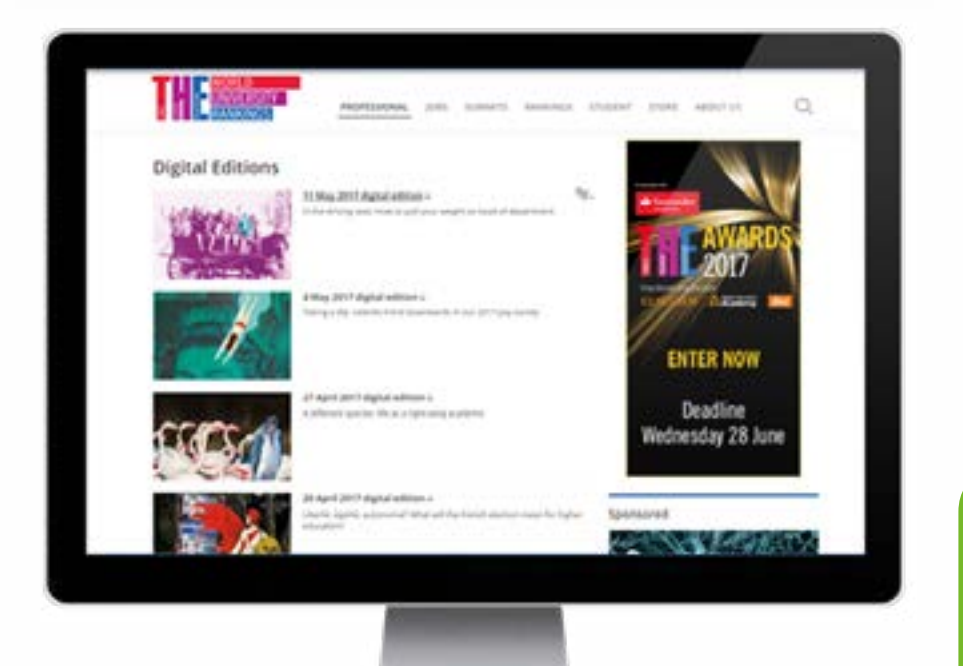

Once you have clicked on "Digital Editions", select the issue that you would like to view (as shown left).

2

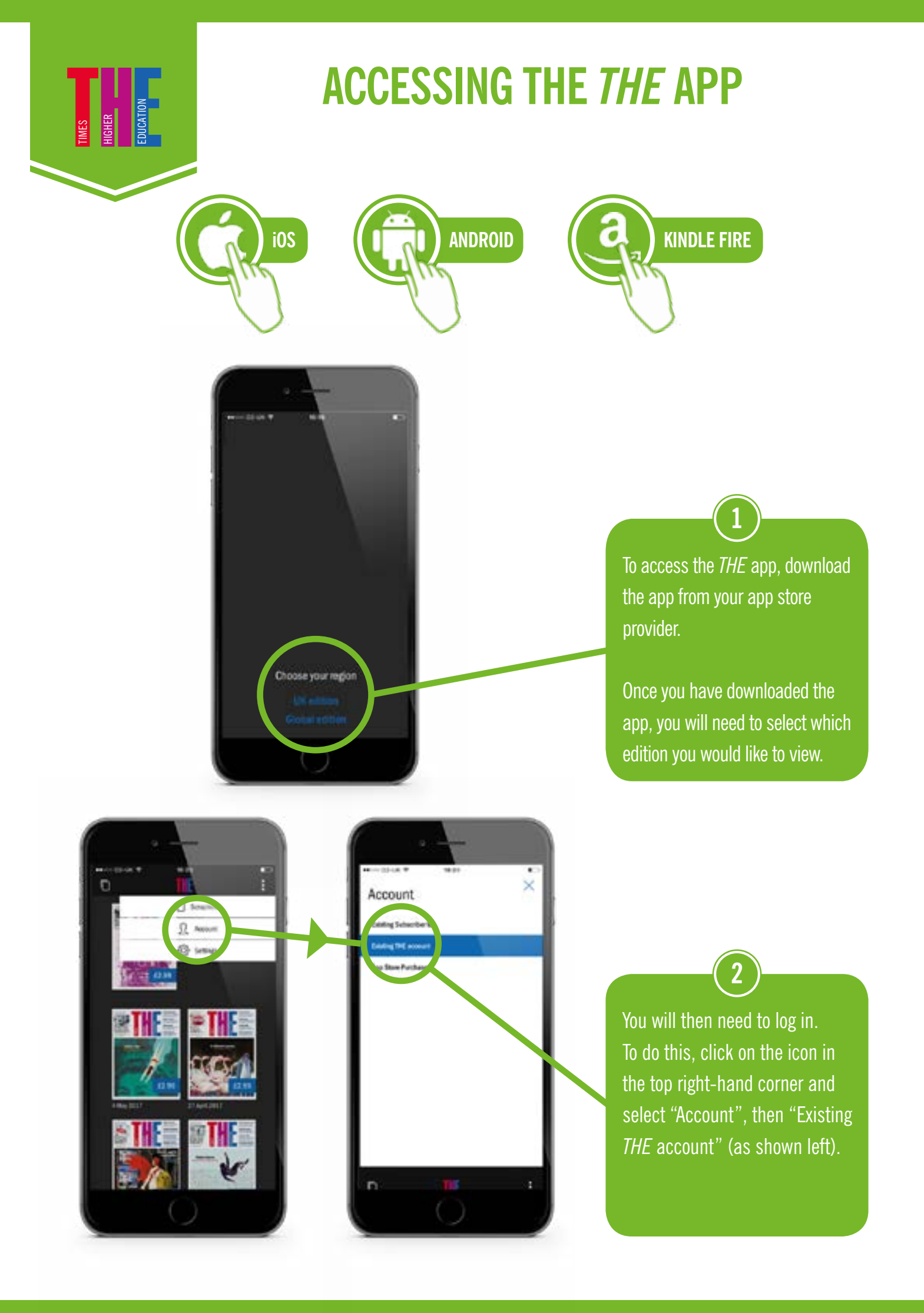

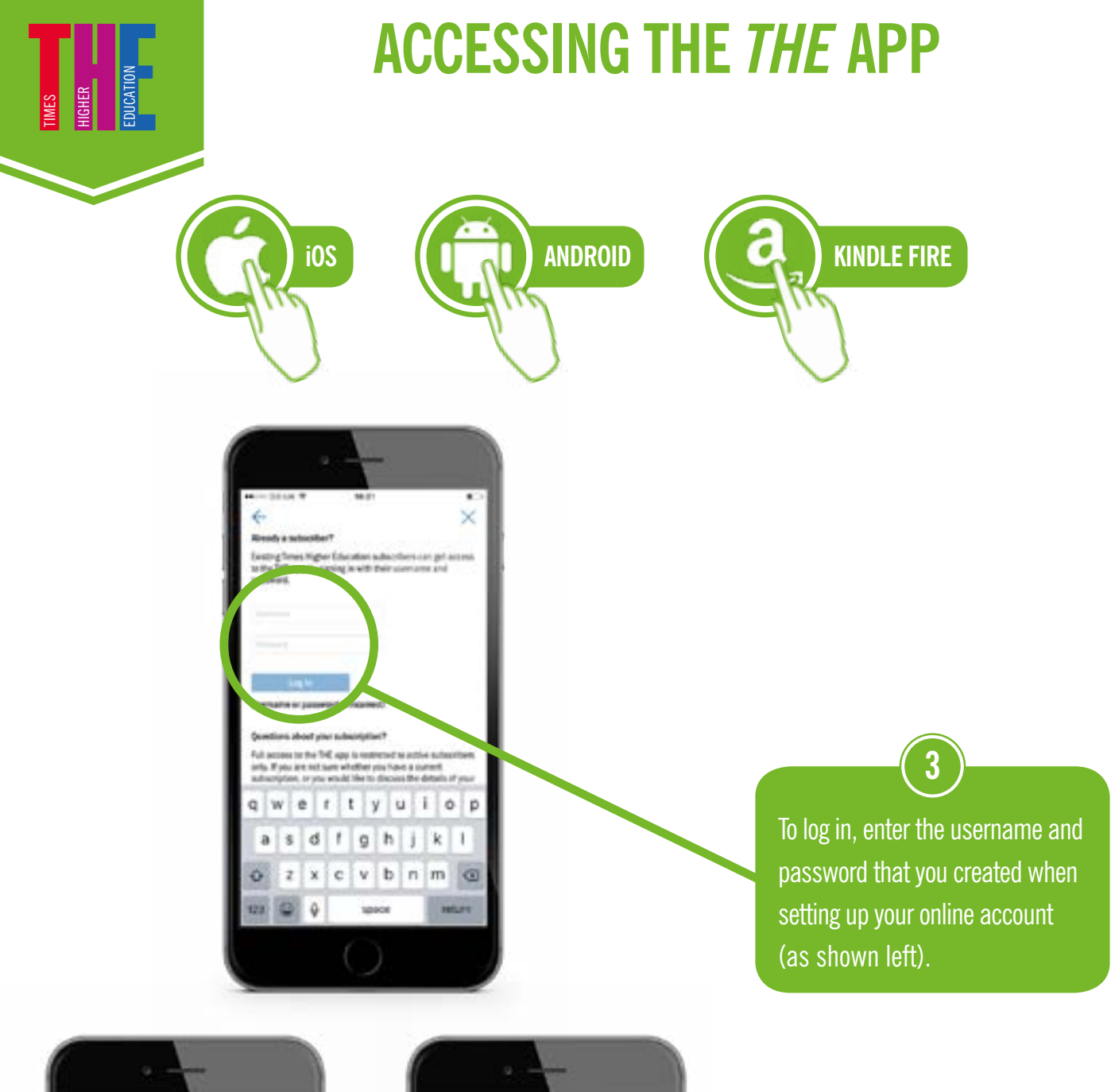

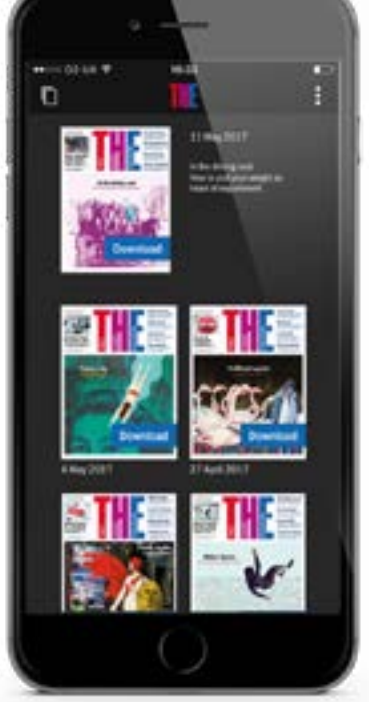

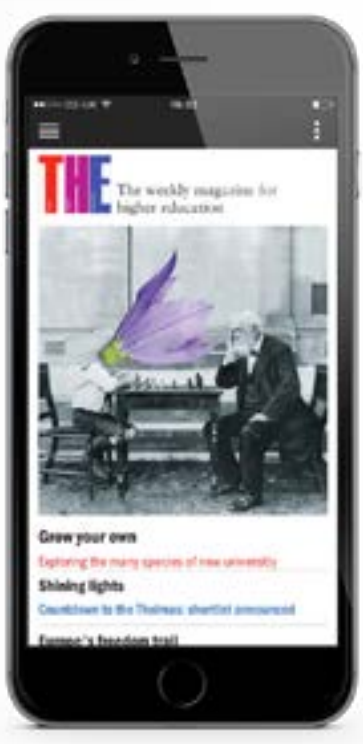

Once logged in, select and view any issues of *THE* (as shown left).

4

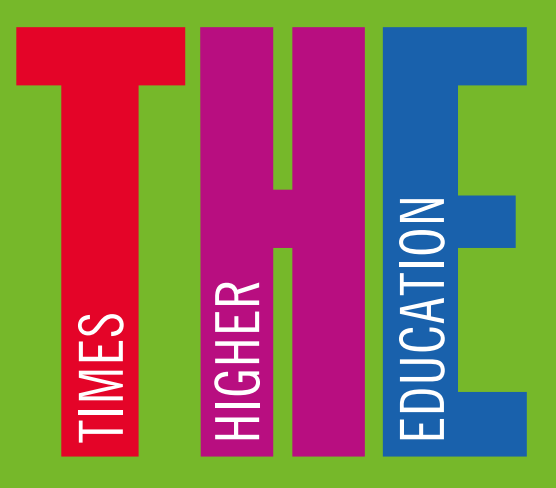

### **INSTITUTIONAL SET-UP**

### CONTACT

For any issues or queries regarding your subscription, please contact our customer services department.

#### EMAIL:

membership@timeshighereducation.com

#### **PHONE:**

UK Overseas 0345 521 7111 +44 (0)20 3194 3164